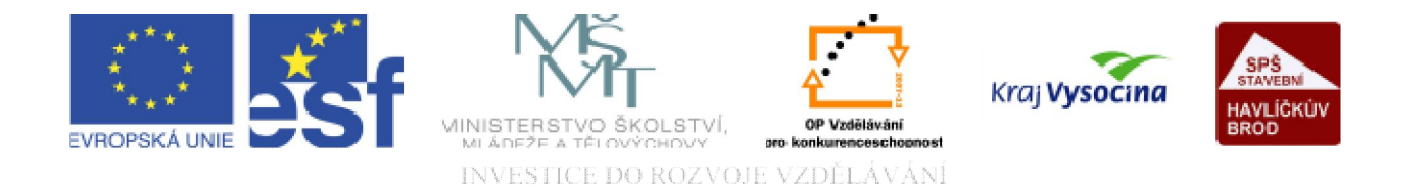

# DATABÁZE ACCESS Primární klíč a indexování

TENTO PROJEKT JE SPOLUFINANCOVÁN EVROPSKÝM SOCIÁLNÍM FONDEM A STÁTNÍM ROZPOČTEM ČESKÉ REPUBLIKY.

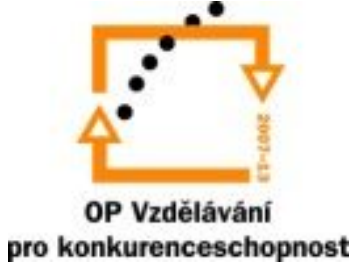

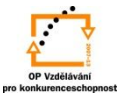

# Primární klíč:

| □ □ □ - (□ - ) =                                                                                                    | Nástroje tabulky Pokus : Databáze                            | (Access 2007) - Microsoft Access 🗕 📼 🗙                                                                                                    |
|----------------------------------------------------------------------------------------------------|--------------------------------------------------------------|----------------------------------------------------------------------------------------------------|
| Domů Vytvořit Externí data Databázové na                                                                                                    | istroje Návrh                                                | 0                                                                                                    |
| Zobrazení<br>Zobrazení<br>Zobrazení<br>Vyhledávací s<br>Zobrazení                                                                                                    | ky<br>Ioupec<br>Zobrazit či skrýt                            |                                                                                                    |
| Všechny ta Primární klíč                                                                                                    |                                                              | x                                                                                                    |
| kazety Umožňuje nastavit vybraná pole Název po<br>kazety jako primární klíč.                                                                                                    | le Datový typ<br>Text                                        | Popis 🔺                                                                                                    |
| Dne<br>Událost                                                                                                    | Datum a čas<br>Text                                          | Primární klíč                                                                                                    |
| pole1                                                                                                    | Text                                                         | Je jím pole (sloupec), jehož hodnoty jsou v každém řádku jiné, odlišné. Může jít i o kombinaci několika polí.                                                                                                    |
|                                                                                                    |                                                              | Význam <i>primárního klíče</i> :<br>Umožňuje navzájem jednoznačně odlišit záznamy v tabulce.<br>Zajišťuje kontrolu, že tentýž záznam nebude zadán vícekrát.<br>Slouží k přiřazení záznamů k záznamům souvisejících tabulek. |
|                                                                                                    |                                                              | Vlastnosti pole                                                                                                    |
| Obecné Myhledév                                                                                                    | ini                                                          |                                                                                                    |
| Velikost pole<br>Formát<br>Vstupní maska<br>Titulek<br>Výchozí hodnota<br>Ověřovací pravidlo<br>Ověřovací text<br>Je nutno zadat<br>Povolit nulovou délku<br>Indexovat<br>Komprese kódu Unicode<br>Režim IME<br>Režim sentence IME<br>Inteligentní značky | 255<br>ne<br>ano<br>ne<br>ano<br>No Control<br>No Conversion | Název pole může být dlouhý nejvýše 64 znaků<br>včetně mezer. Choete-li získat informace o<br>názvech polí, stiskněte klávesu F1.                                                                                            |
| Návrhové zobrazení. F6 = Přepnutí podoken. F1 = Nápověda.                                                                                                    |                                                              | Num Lock 🔳 🕮 😃 😾                                                                                                    |
| 🚱 🔄 🥭 » 👩 Microsoft PowerPoi 🦻                                                                                                    | Microsoft Access                                             | CS < 📶 🥵 🗣 16:12                                                                                                    |

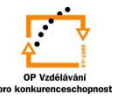

## Primární klíč:

|                                                                                    |                                                                                                    | Nástroje tabulky P                              | Pokus : Databáze (Access 2007) - Microsoft Access –                                                                                                    | e x |
|------------------------------------------------------------------------------------|----------------------------------------------------------------------------------------------------|-------------------------------------------------|----------------------------------------------------------------------------------------------------|-----|
| Domů Vytvořit Exter                                                                | rní data Databázové nástroje                                                                                                    | Návrh                                           |                                                                                                    | ۲   |
| Zobrazení<br>Zobrazení<br>Všechny tabulky                                          | Generation of the second second seco | Seznam Indexy<br>lastností<br>Zobrazit či skrýt |                                                                                                    | ×   |
| kazety A                                                                           | Název pole                                                                                                    | Datový t                                        | typ Popis                                                                                                    |     |
| kazety : Tabulka                                                                   | 🜮 Místo                                                                                                    | Text                                            |                                                                                                    |     |
|                                                                                    | Dne                                                                                                    | Datum a čas                                     |                                                                                                    |     |
|                                                                                    | Událost                                                                                                    | Text                                            | Nactavení primárního klíče                                                                                                    |     |
|                                                                                    | pole1                                                                                                    | Text                                            |                                                                                                    |     |
|                                                                                    |                                                                                                    |                                                 | čímž se jeho symbol ihned zobrazí u voliče polí tohoto řádku.<br>Pozn.: postup zrušení primárního klíče je přesně opačný.                                                                                      |     |
|                                                                                    |                                                                                                    |                                                 | Primární klíč                                                                                                    |     |
| <b>Typ Autom</b><br>Jeho volbou<br>je při ukládá<br><b>Jednopolo</b><br>Pokud daná | natické číslo:<br>u se při vložení záznamu<br>ání tabulky vyvolán dota<br><b>žkový primární klíč:</b><br>á tabulka obsahuje pole,                                                                                                    | u do tabulky a<br>z, má-li být d<br>v němž jsou | automaticky generuje sekvenční číslo. (volbou datového typu <i>Automatické číslo</i><br>dané pole doplněno primárním klíčem).<br>u uloženy hodnoty, které jednoznačně identifikují každý záznam, lze toto pole |     |

nastavit jako primární klíč.

#### Vícepoložkový primární klíč:

V případech, kdy jedinečnost záznamů nelze zajistit prostřednictvím jediného pole, mohou být k definici primárního klíče použita dvě či více polí.

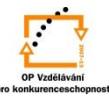

#### Indexování:

| □ □ □ · (□ · ) =                                                                                                    | Nástroje tabulky                                                                                                    | Pokus : Databáze (Access 2007) - Microsoft Access 🥏 – 👼 🗙                                                                                                    |
|----------------------------------------------------------------------------------------------------|----------------------------------------------------------------------------------------------------|----------------------------------------------------------------------------------------------------|
| Domů Vytvořit Externí data Databa                                                                                                    | ázové nástroje Návrh                                                                                                   | 0                                                                                                    |
| Zobrazení<br>Zobrazení<br>Zobrazení<br>Vyhle<br>Zobrazení                                                                                                    | t řádky<br>ranit řádky<br>edávací sloupec<br>Zobrazit či skrýt                                                         |                                                                                                    |
| Všechny tabulky 📀 « 🔳 kazety                                                                                                    |                                                                                                    | x                                                                                                    |
| kazety 🛠 🗾 Ná                                                                                                    | ázev pole Datov                                                                                                    | ý typ Popis 🔺                                                                                                    |
| kazety : Tabulka 🕅 Místo                                                                                                    | Text                                                                                                    |                                                                                                    |
| Dne                                                                                                    | Datum a čas                                                                                                    | Indexování                                                                                                    |
| Udalost                                                                                                    | Text                                                                                                    |                                                                                                    |
| Obecné V<br>Velikost pole<br>Formát<br>Vstupní maska                                                                                                    | /yhledåvání<br>255                                                                                                    | Díky tomu můžeme mít <i>k jedné tabulce více indexů</i> se řazením podle<br>různých polí.                                                                                                    |
| Titulek<br>Výchozí hodnota<br>Ověřovací pravic<br>Ověřovací text<br>Je nutno zadat<br>Povolit nulovou d<br>Indexovat<br>Komprese kódu I<br>Režim IME<br>Režim setopce | a dlo<br>delo<br>délku ano<br>ano (bez duplicity)<br>Unicode<br>ano (duplicita povolena)<br>IMF<br>ano (dez duplicity) | Index urychluje prohledávání a řazení tohoto pole,<br>ale může zpomalit aktualizaci. Voľba Ano (bez<br>duplicity) zabrání duplicitě hodnot v poli. Chcete-li<br>získat informace o indexovaných polích, stiskněte<br>klávesu F1. |
| Inteligentní značk                                                                                                    | ky                                                                                                    |                                                                                                    |
| Návrhové zobrazení. F6 = Přepnutí podoken. F1 = Nápové                                                                                                    | ěda.                                                                                                    | Num Lock 🔲 🛱 🕮 🔽                                                                                                    |
| 🚱 🔄 🥭 🐣 🔞 Microsoft PowerPoi                                                                                                    | Microsoft Access                                                                                                    | 🖥 Bez názvu - Malování CS 🛛 🧧 💀 🗐 😴 🔶 17:06                                                                                                    |

#### Indexování

Indexy založené na jednom poli: v tomto případě indexujeme pole, podle kterých často hledáme a řadíme, nebo pole spojená s poli v dalších tabulkách prostřednictvím dotazů.

#### Indexování

Indexy založené na více polích: chceme-li hledat a řadit podle dvou a více polí naráz, vytvoříme index pro kombinaci polí. Aplikace Microsoft Access provede nejprve řazení podle prvního pole určeného v indexu. Při existenci záznamů se stejnou hodnotou v prvním poli, řadí podle druhého pole určeného v indexu, atd.

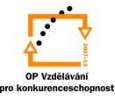

### Nastavení indexu:

| <b>[]</b>                             |                                                                                     | Nástroje tabulky Pokus : Da                         | atabáze (Access 2007) - Microsoft Access 🗕 📼 🗴                                                                                                    |
|---------------------------------------|-------------------------------------------------------------------------------------|-----------------------------------------------------|----------------------------------------------------------------------------------------------------|
| Domů Vytvořit Exter                   | ní data Databázové nástroj                                                          | e Návrh                                             | 0                                                                                                    |
| Zobrazení<br>Zobrazení<br>Zobrazení   | Vložit řádky<br>Odstranit řádky<br>ovat<br>í pravidla Wyhledávací sloup<br>Nástroje | ec Seznam Indexy<br>Vlastností<br>Zobrazit či skrýt |                                                                                                    |
| Všechny tabulky                       | azety                                                                               |                                                     | ×                                                                                                    |
| kazety 🌣                              | Název pole                                                                          | Datový typ                                          | Popis                                                                                                    |
| kazety : Tabulka                      | Pořadové číslo                                                                      | Automatické číslo                                   |                                                                                                    |
|                                       | Místo                                                                               | Text                                                |                                                                                                    |
|                                       | Dne                                                                                 | Datum a čas                                         | Nastavení indexu                                                                                                    |
|                                       | Událost                                                                             | Text                                                |                                                                                                    |
|                                       |                                                                                     |                                                     | V návrhovém zobrazení klepneme na řádek toho pole,<br>které chceme indexovat, poté ve vlastnostech pole<br>nastavíme způsob indexování.<br>Pozn.: pro odstranění indexování volíme ve<br>vlastnostech pole <i>indexovat</i> <b>ne</b> . |
|                                       |                                                                                     |                                                     | ·                                                                                                    |
|                                       |                                                                                     |                                                     | Viastnosti pole                                                                                                    |
|                                       | Obecné Vyhledávání                                                                  |                                                     |                                                                                                    |
|                                       | Velikost pole dlo                                                                   | uhé celé číslo                                      |                                                                                                    |
|                                       | Nové hodnoty přír                                                                   | růstek                                              |                                                                                                    |
|                                       | Formát                                                                              |                                                     |                                                                                                    |
|                                       | Titulek Au                                                                          | tor                                                 |                                                                                                    |
|                                       | Inteligentoj značky De                                                              | o (bez duplicity)                                   | Index urychluje prohledavani a razeni tohoto pole,<br>la miže z promalit aktualizaci Volha Ano (bez.                                                                                                    |
|                                       | Zarovnání textu an                                                                  | o (duplicita povolena)                              | duplicity) zabrání duplicitě hodnot v poli. Chete-li                                                                                                    |
|                                       | an                                                                                  | o (bez duplicity)                                   | získat informace o indexovaných polích, stiskněte<br>klávesu F1.                                                                                                    |
| Návrhové zobrazení. F6 = Přepnutí pod | loken. F1 = Nápověda.                                                               |                                                     | Num Lock 🔲 🛱 😃 🔽                                                                                                    |
| - 🧑 🔄 📰 🤌 👋 👩 Mic                     | rosoft PowerPoi 🧖 👰 Micr                                                            | osoft Access 🐧 Bez názvu                            | 2 - Malování CS 🧹 📆 🚭 🕸 17:35                                                                                                    |

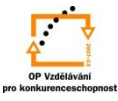

# Změna řazení vícenásobných indexů:

| John Vytvorn Extern da   mazení Primární Tvůrce Testovat   vzěrovací prav Nástr   cchny tabulky     kazety : Tabulka | a Ulazbazove nasi<br>a Vložit řádky<br>→ Odstranit řádky<br>vidla Vyhledávací slo<br>roje<br>kazety<br>Název pole<br>Pořadové číslo<br>Místo<br>Dne<br>Událost | Seznam<br>Vlastnosti<br>Zobrazit či skrýt<br>Auto<br>Text<br>Detervení<br>Seznam<br>Indexy<br>Umožňu<br>podle kt<br>indexová | je zobrazit seznam polí,<br>erých je tabulka<br>ina. |          | indexy: kazety<br>Název indexu<br>PrimaryKey<br>Dne    | Název pole<br>Pořadové číslo<br>Dne | Pořadí řazení<br>vzestupně<br>vzestupně     | X      |
|----------------------------------------------------------------------------------------------------|----------------------------------------------------------------------------------------------------|----------------------------------------------------------------------------------------------------|------------------------------------------------------|----------|--------------------------------------------------------|-------------------------------------|---------------------------------------------|--------|
| echny tabulky 🔍 « 🖽<br>rety 🌲<br>kazety : Tabulka                                                                    | kazety<br>Název pole<br>Pořadové číslo<br>Místo<br>Dne<br>Událost                                                                                              | e Umožňu<br>podle kt<br>indexová                                                                                             | ie zobrazit seznam polí,<br>erých je tabulka<br>ina. |          |                                                        |                                     |                                             |        |
|                                                                                                    | oualost                                                                                                    | Text                                                                                                    |                                                      | Pi<br>Je | rimární ano<br>edinečný ano<br>norovat hodnoty Null ne | Vlastnosti inde                     | xu<br>. Každý index může použít až 10 polí. |        |
| Máme-li zadaný primá<br>dat prováděno podle pr<br>vyvoláno okno <b>Indexy</b><br>indexování změnit.                  | ární klíč a index<br>rvního pole urč<br>v kterém tažer                                                                                                    | ky u více polí v tabu<br>eného v indexu. V<br>ním voliče řádků Izo                                                           | ulce je řazení<br>olbou <i>Indexy</i> je<br>e pořadí |          | ∮Indexy: kazety<br>Název indexu                        | Název pole                          | Pořadí řazení                               | x      |
|                                                                                                    | Obecné Vvhledáván                                                                                                    | 1                                                                                                    |                                                      |          | Dne<br>PrimaryKey                                      | Dne<br>Pořadové číslo               | vzestupně<br>vzestupně                      |        |
| Ve<br>Fo<br>Vs<br>Trit<br>Vj<br>On<br>On                                                                             | elikost pole<br>ormát<br>stupní maska<br>tulek<br>ýchozí hodnota<br>věřovací pravidlo<br>věřovací text                                                         | 255                                                                                                    |                                                      |          | Primární ne<br>edinečný ne<br>gnorovat hodnoty Null ne | Vlastnosti inde                     | exu<br>u. Každý index může použít až 10 pol | <br>i. |
| Je<br>Po<br>Inc<br>Kc<br>Re                                                                                          | e nutno zadat<br>ovolit nulovou délku<br>dexovat<br>omprese kódu Unicode<br>ežim IME<br>ežim sentence IME<br>telisosté zación                                  | ne<br>ano<br>ne<br>ano<br>No Control<br>No Conversion                                                                        |                                                      |          |                                                        |                                     |                                             |        |

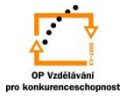

# S použitím:

•Ing. Bc. Hana Rachačová. *Microsoft Access 2003 pro školy.* 5. Computer Media s. r. o., 2005. str. 30 - 32.

•lvo Magera. JAK NA POČÍTAČ Databáze v programu ACCESS. Praha 2000: COMPUTER PRESS. str. 21.

•http://onlinecourses.langmaster.cz/gopas/MSAccess/index.html.

vypracoval: Ing. Milan Maťátko